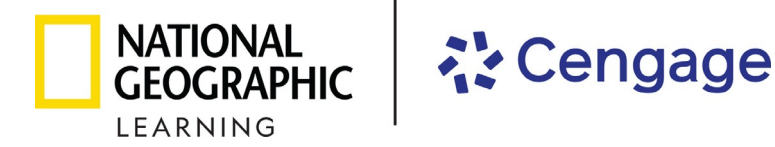

## 2023-2024 Florida Science Instructional Materials

## Review Instructions for the eBook represented by National Geographic Learning, a part of Cengage

**Step 1**: Select a Student eBook by clicking **View Material** for the course you wish to review.

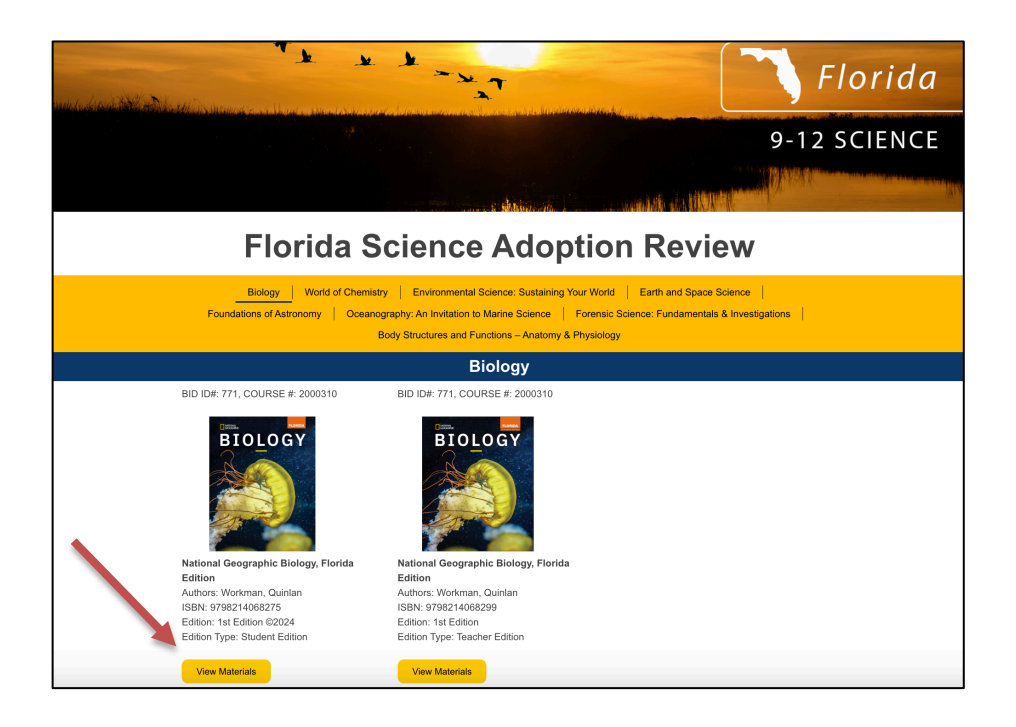

Step 2: Click eBook Access in the pop-up menu to open the eBook.

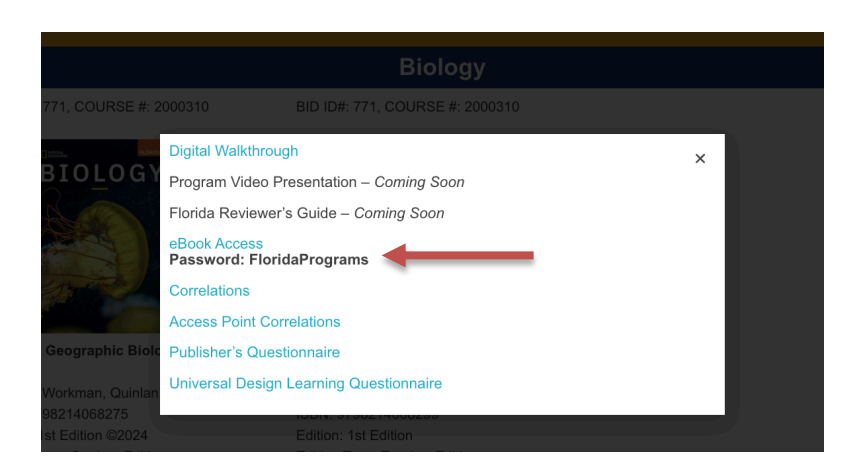

Step 3: The password is FloridaPrograms. Check I'm not a robot and then click Get Started.

| <b><sup>§</sup>SYN©</b>                                                                                                    | ⑦ Help    |
|----------------------------------------------------------------------------------------------------|-----------|
| National Geographic Biology, Florida Edition - Studer<br>Edition eBook                                                                                             | nt        |
| Welcome to your review portal!  • Changes made in the review portal are not saved after you log out. • You have access to both the teacher and student experience. |           |
| Password                                                                                                    |           |
| I'm not a robot                                                                                                    | t Started |

Step 4: Click Launch Course to open the ebook.

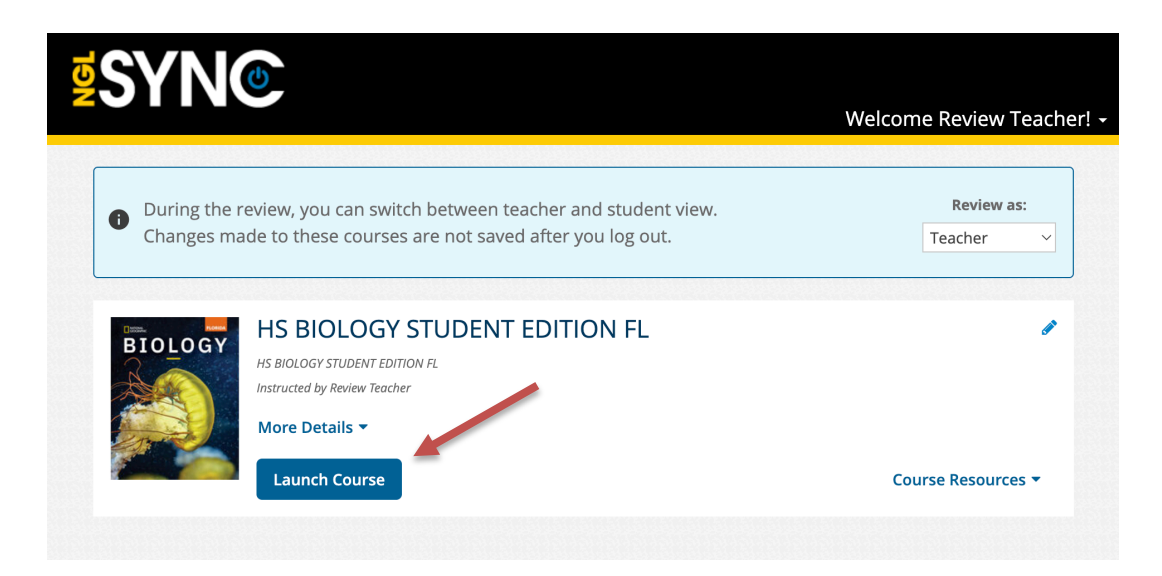

**Step 5**: Click the Next Page > to flip the pages. To jump to a specific page, click on a tab on the right.

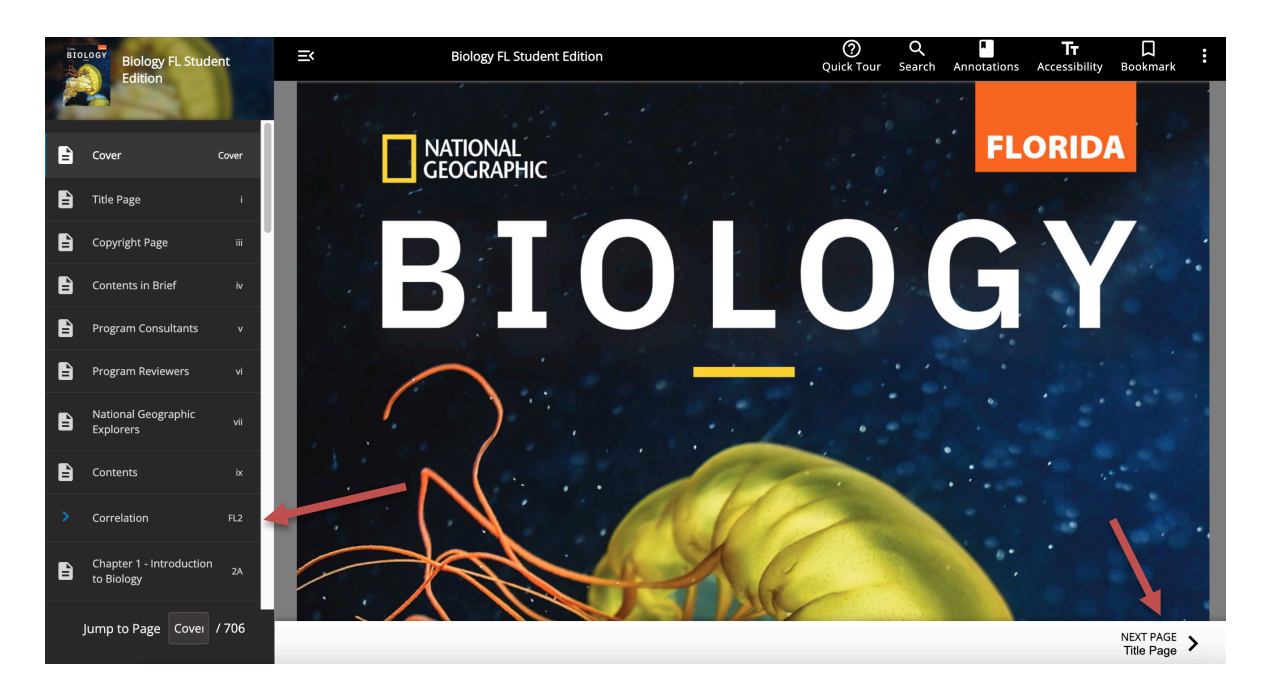

**Step 6**: Standards are listed in the left column with correlating pages in the student/teacher edition are listed in the center column and online resources in the right column.

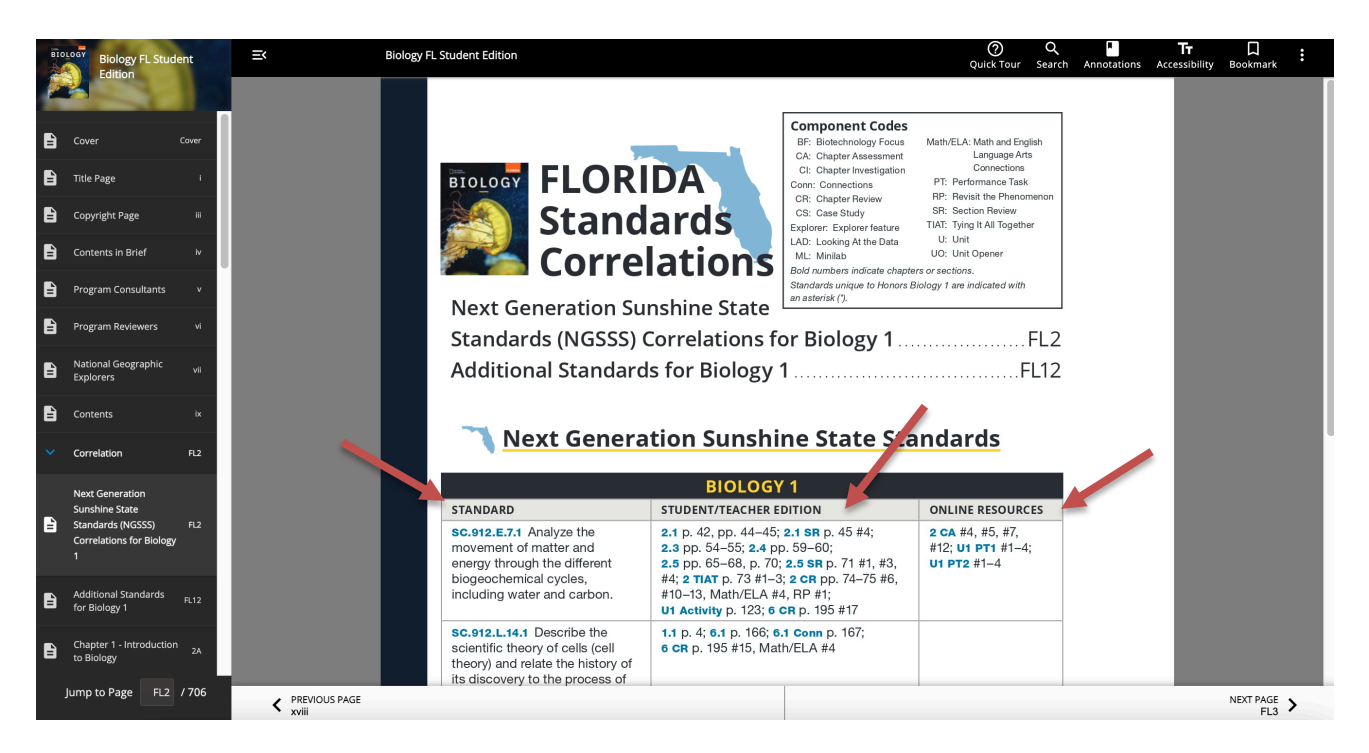

**Step 7**: Click the Next Page > to flip the pages. To jump to a specific chapter, click on a tab on the right and you will be taken to the chapter that starts with a list of Next Generation Sunshine State Standards covered in that chapter. Click on the Next Page > to continue to flip through the book and explore the chapter.

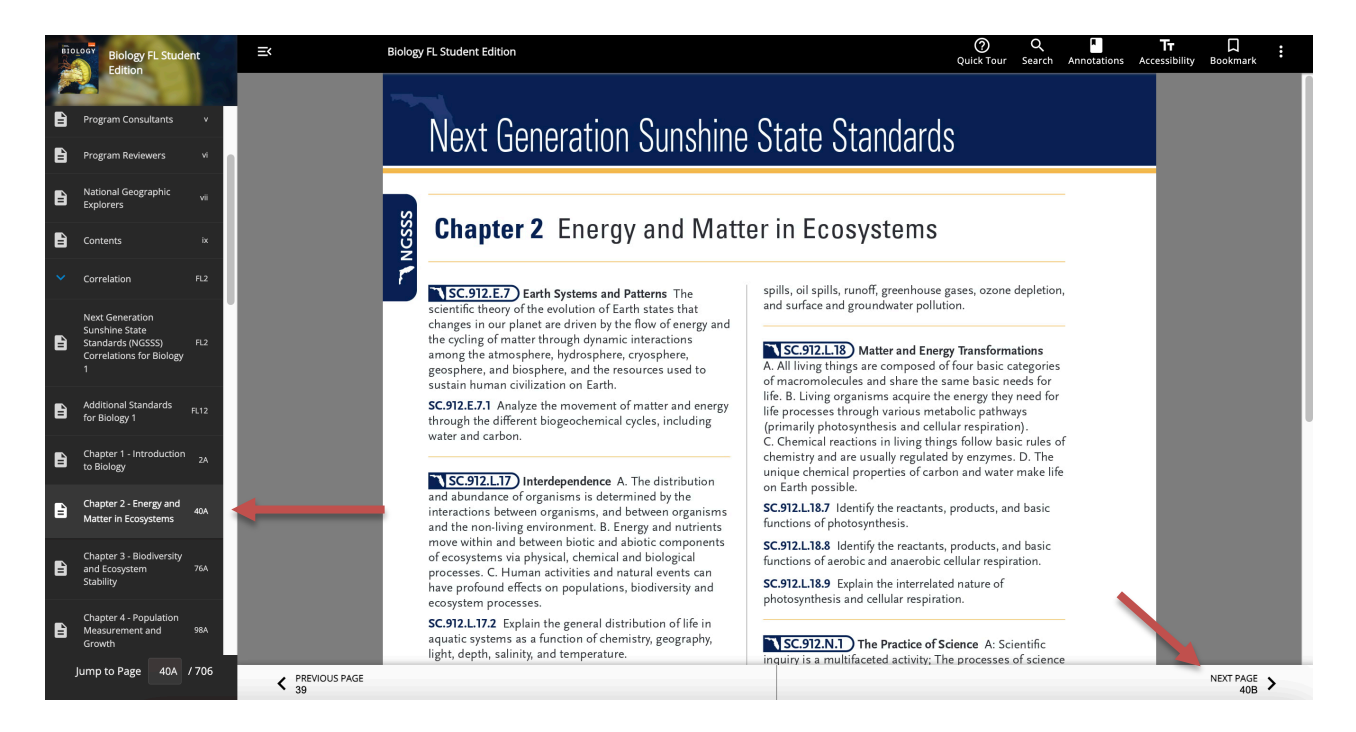